HyRead 電子書的閱讀方式有下列兩種:

一、 電腦版線上閱讀

步驟一:

學校首頁下方的校內主題網站>>點選 hyread 電子書

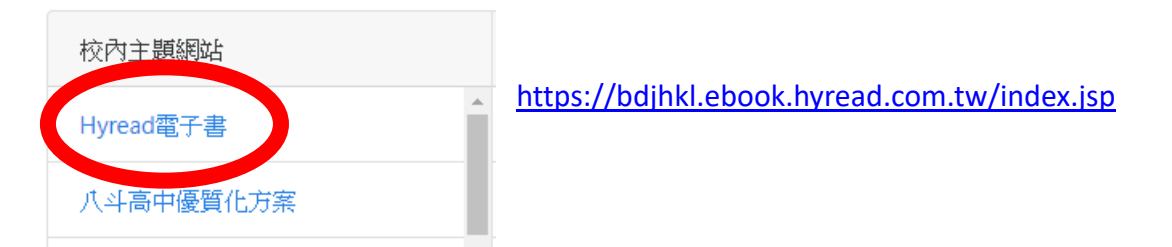

## 步驟二:

登入帳號密碼,教職員帳密皆為身分證號碼(英文字母請大寫) 學生帳密皆為學生證號碼

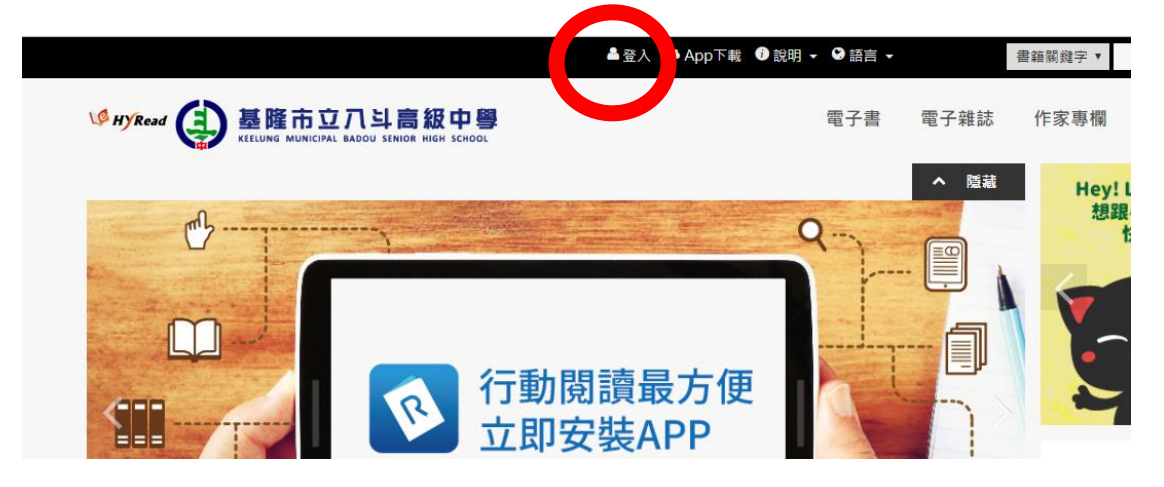

步驟三:

登入帳號密碼後,即可選取想閱讀的書籍或雜誌

| 🎙 HYRead 鎮 🖁                                                                              | <mark> と 隆市立 ハ 斗 高級 に </mark> |        | 電子書        | 電子雜誌 作家專欄 | 主題特展 精選文章 |
|-------------------------------------------------------------------------------------------|-------------------------------|--------|------------|-----------|-----------|
| 人文社會                                                                                      | 文學小說                          | 語言學習   | 財經商管       | 科學科會      | 电脑度訊      |
| ▶歴史                                                                                       | ▶ 中文古典文學                      | > 英文學習 | ▶ 國際市場趨勢   | ▶科學總論     | > 電腦硬體    |
| ▶地理                                                                                       | ▶ 中文現代文學                      | ▶日文學習  | ▶ 財經金融稅務   | ▶ 工程學     | ▶數位3C     |
| ▶哲學                                                                                       | ▶日本文學                         | ▶韓文學習  | ▶投資理財保險    | ▶製造業      | ▶ 程式設計    |
| ▶經典古籍                                                                                     | ▶ 歐美文學                        | > 歐洲語言 | ▶企業管理創業    | ▶ 動植物     | ▶應用軟體     |
| ▶人物傳記                                                                                     | ▶世界文學                         | ▶ 中文學習 | ▶ 廣告行銷公開   | ▶ 環保生態    | ▶資管網通     |
| ▶ 文化風俗人類                                                                                  | ▶ 青少年文學                       | > 其他語言 | > 生涯規劃     | ▶心理學      | ▶電子商務     |
| > 圖書資訊                                                                                    | ▶ 推理驚悚小説                      | > 英文檢定 | ▶人際溝通      | > 數學      |           |
| ▶社會學                                                                                      | ▶ 科幻奇幻小説                      | > 日語檢定 |            | ▶物理       |           |
| >法律                                                                                       | ▶ 歴史小説                        | > 語言學  |            | ▶化學       |           |
| ▶ 政治                                                                                      | ▶羅曼史小說                        | > 翻譯寫作 |            | ▶天文學      |           |
| ▶ 教育                                                                                      | ▶ 詩詞                          |        |            | > 地質學     |           |
| ▶大眾傳播                                                                                     | ▶ 散文                          |        |            | > 生命科學    |           |
|                                                                                           | ▶文學評論                         |        |            |           |           |
| 宗教心靈                                                                                      | 醫藥養生                          | 藝術設計   | 休閒生活       | 親子童書      | 考試證照      |
| ▶佛教                                                                                       | > 醫療專業                        | > 藝術美學 | ▶旅遊觀光      | ▶親職       | ▶國高中      |
| >基督教                                                                                      | > 醫藥常識                        | > 繪畫書法 | > 運動體育     | ▶親子教養     | ▶大學/插大    |
| ▶ 民間信仰                                                                                    | ▶中醫                           | ▶文物收藏  | ▶ 命理占星風水   | ▶兒童繪本     | ▶ 證照考試    |
| kl.ebook.hyread.com.tw/searchList.jsp?scope=2&search_field=BSU&search_input=all&&filter=1 |                               |        | > 竿話謎語心理測驗 | > 印密文學    | > 空間老試    |

二、 行動裝置線上閱讀——於智慧型手機、平板電腦安裝專屬 app 亦可登入借書。

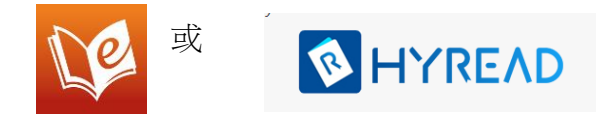

步驟一:

請先選擇高中圖書館--八斗高中後,再登入,教職員工帳密就是身分證字號(英文字母大寫) 學生帳密皆為學生證號碼,選擇自己想閱讀的書籍。

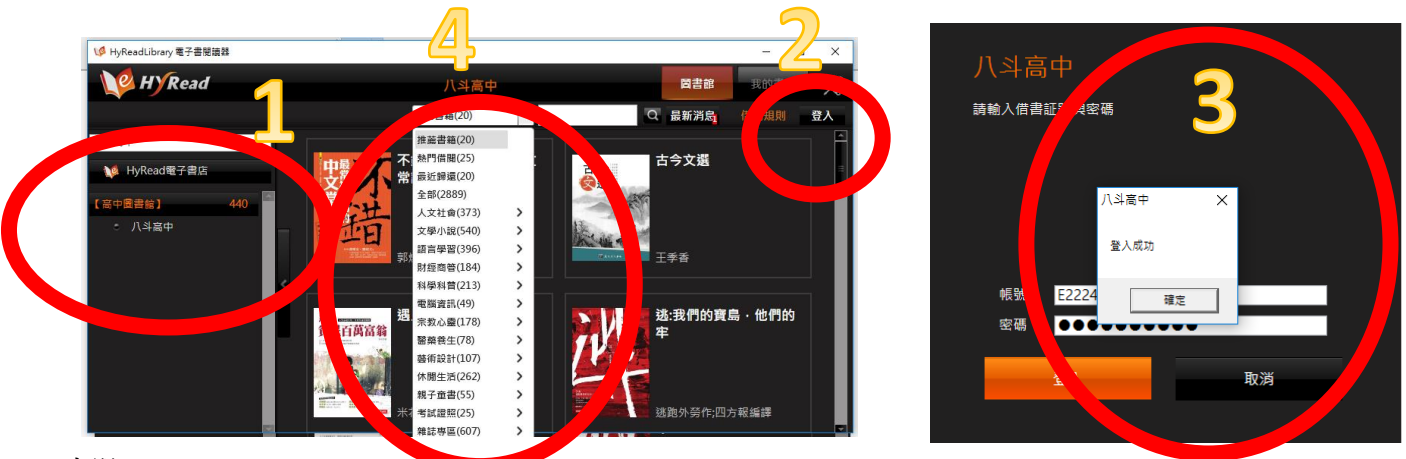

## 步驟二:

選擇自己想閱讀的書籍後,可選擇立即借閱或瀏覽。十四天後會自動歸還。

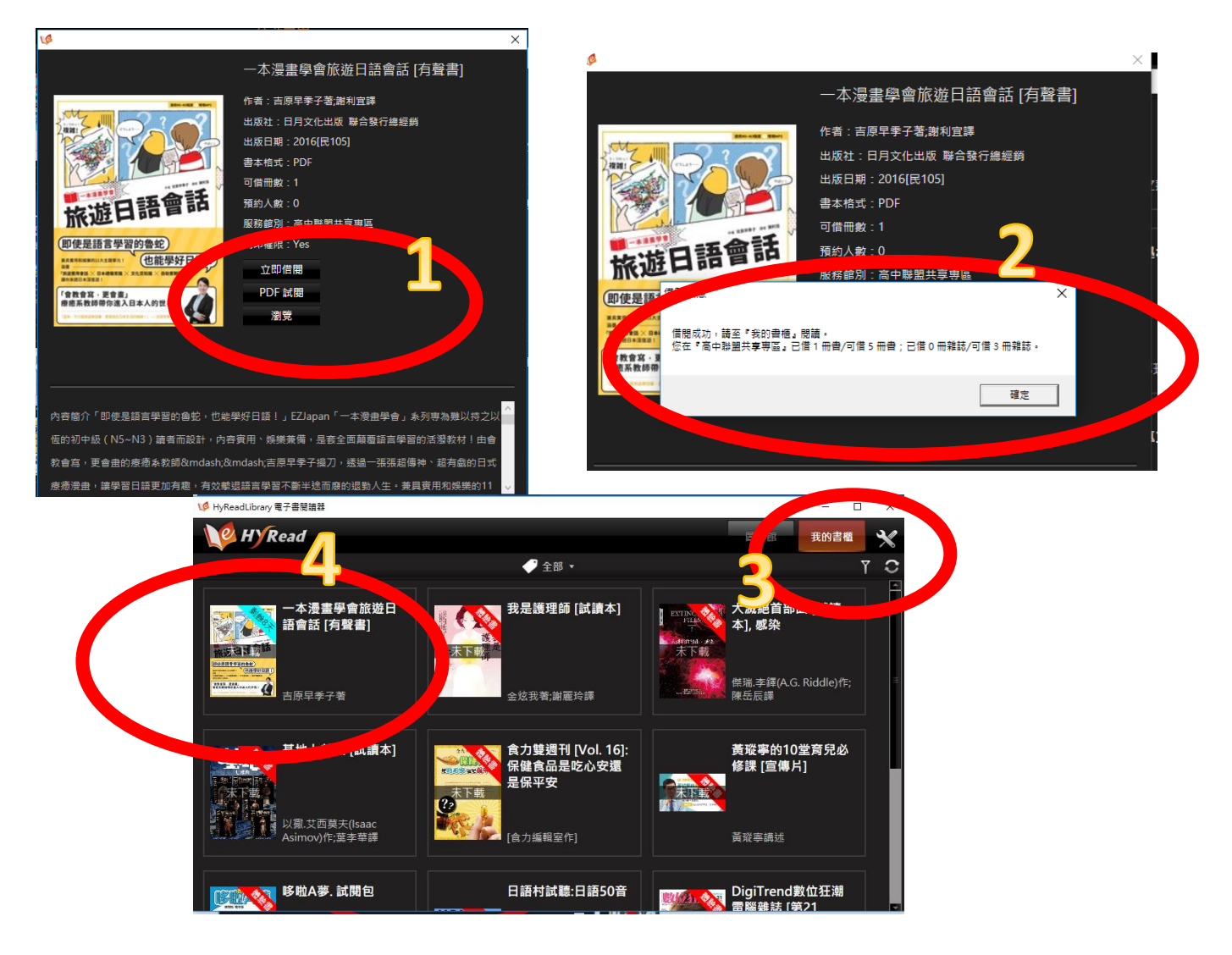

## 若有其他圖書館的借書證,

## 也可以登入其他圖書館的帳密(請依名圖書館規定), 借閱書籍

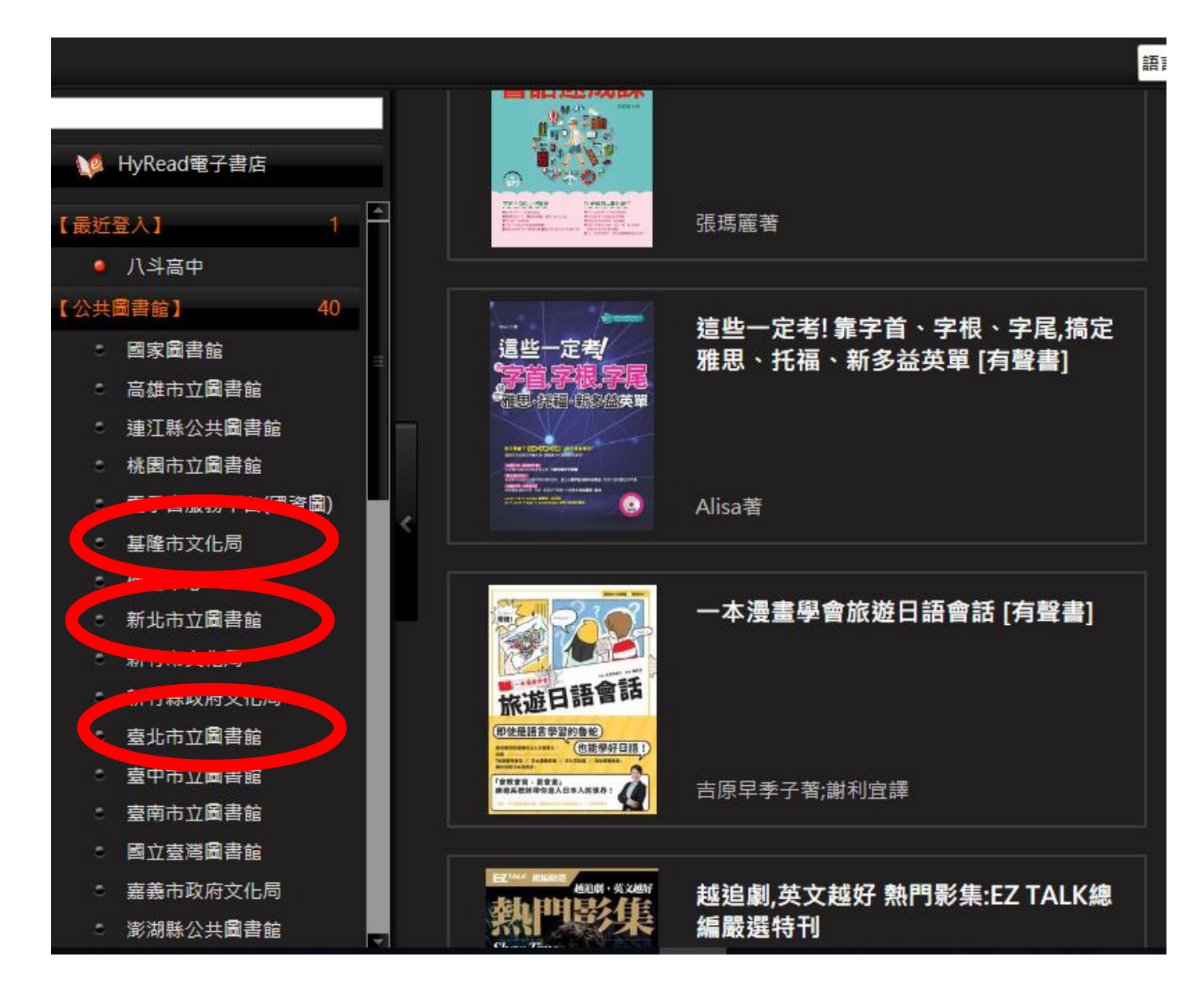